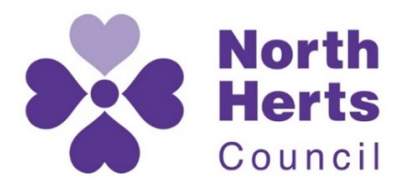

www.north-herts.gov.uk

## **To View a Planning Application Document**

Navigate to: https://pa2.north-herts.gov.uk/online-applications/

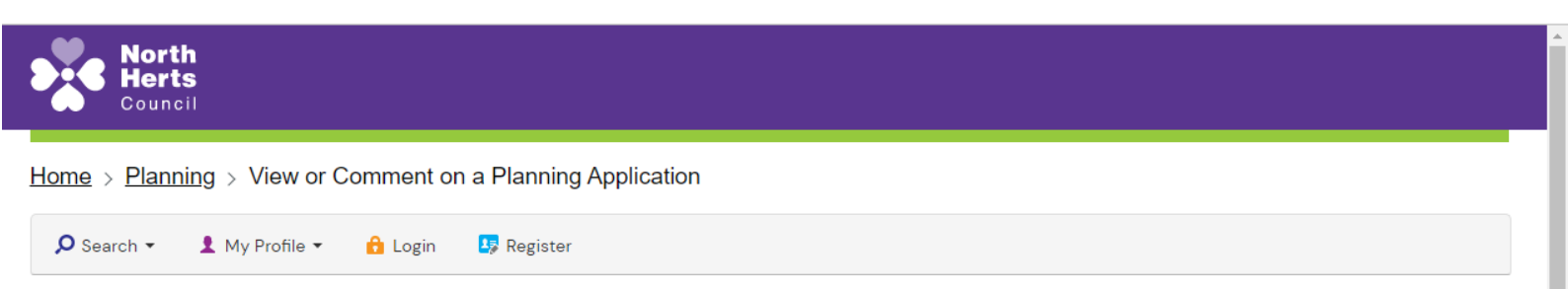

By registering online you can comment on applications, save searches, track applications and receive email updates on the status of applications.

If you have any difficulties registering/logging onto the website then please email planning.control@north-herts.gov.uk

Please be aware that the Public Access System will automatically time you out of the system after 30 minutes. If you wish to extend your session then please refresh or save documentation before the session time out is activated

#### Planning – Search Planning Applications

Search for Planning Applications, Appeals and Enforcements by keyword, application reference, postcode or by a single line of an address.

| Simple                                                                                   | Advanced Weekly Lists Map |  |  |  |  |
|------------------------------------------------------------------------------------------|---------------------------|--|--|--|--|
| Applications Appeals Enforcements                                                        |                           |  |  |  |  |
| Status:                                                                                  | All                       |  |  |  |  |
| Enter a <b>keyword, reference number, postcode</b> or <b>single line of an address</b> . |                           |  |  |  |  |
| 22/01771/FPH Search                                                                      |                           |  |  |  |  |
|                                                                                          |                           |  |  |  |  |

Enter the reference number or address and use the search function.

### Navigate to "related documents".

| Planning – Application<br>2/01771/FPH   Single storey rear a | Summary Help with this pag<br>and side extensions following demolition of existing side/rear canopy.   77 Redhill Road Hitchin Hertfordshire SG5 2NT |
|--------------------------------------------------------------|----------------------------------------------------------------------------------------------------|
|                                                              | 🗎 Save search 🔎 Refine search 🔶 Track 🖶 Print                                                                                                    |
| Details Comments (0) Relation   Summary Further Information  | nted Documents Related Cases (1) Map<br>on Contacts Important Dates                                                                                  |
| Reference                                                    | 22/01771/FPH                                                                                                    |
| Alternative Reference                                        | PP-11301501                                                                                                    |
| Application Received                                         | Mon 04 Jul 2022                                                                                                    |
| Application Validated                                        | Mon 04 Jul 2022                                                                                                    |
| Address                                                      | 77 Redhill Road Hitchin Hertfordshire SG5 2NT                                                                                                    |
| Proposal                                                     | Single storey rear and side extensions following demolition of existing side/rear canopy.                                                            |
| Status                                                       | Registered                                                                                                    |
| Appeal Status                                                | Unknown                                                                                                    |
| Appeal Decision                                              | Not Applicable                                                                                                    |
| There are O cases associated                                 | with this application.                                                                                                    |

.

Click on "View associated documents".

| Council                                                                                                    |                                               |                                    |  |  |  |
|----------------------------------------------------------------------------------------------------|-----------------------------------------------|------------------------------------|--|--|--|
| Home > Planning > View or Comment on a Planning Application                                                                                                    |                                               |                                    |  |  |  |
| 🔎 Search 👻 💄 My Profile 🗸 🔒 Login 🛛 🛂 Register                                                                                                    |                                               |                                    |  |  |  |
| Planning – Planning Application Documents<br>22/01771/FPH   Single storey rear and side extensions following demolition of existing side/rear canopy.   77 Redhill Road Hitchin Hertfordshire SG5 2NT |                                               |                                    |  |  |  |
|                                                                                                    | 🗎 Save search 🔎 Refine search 🔶               | Track 🖶 Print                      |  |  |  |
| Details Comments (0)<br>View associated document                                                                                                    | Related Documents Related Cases (1) Map   nts |                                    |  |  |  |
|                                                                                                    |                                               | an <b>idox<sup>#</sup>solution</b> |  |  |  |
| About this site                                                                                                    | Find us on social media                       | North<br>Herts                     |  |  |  |
| Accessibility statement<br>Cookies<br>Copyright and disclaimer<br>Privacy statement                                                                                                    | 🛩 f 🖸 🛗 in                                    | Council                            |  |  |  |

Click on the file icon to open the relevant document.

# **∱**northgate

#### Documents for reference 22/01771/FPH

The following list of document(s) can be sorted via the column headers, filtered by entering a word or phrase in the filter box, viewed via the view button on each row, or yoy can download one or more documents in a zip file by selecting them and using the link at the bottom of the list Search: Type to filter results Show 10 ✓ entries View Doc Type Description Application Date Received Doc Type ∎ Design Statement materials 22/01771/FPH 04/07/2022 Supporting Documents Ð 115-S2-04 Proposed Elevations 22/01771/FPH 04/07/2022 Plans B 115-S2-03 Proposed floor and roof plans 22/01771/FPH 04/07/2022 Plans Ð 115-S2-02 Existing Elevations 22/01771/FPH 04/07/2022 Plans B 115-S2-01 Existing floor and roof plans 22/01771/FPH 04/07/2022 Plans B 22/01771/FPH 04/07/2022 Plans 114 S2-00 Location and site plans B ApplicationFormRedacted 22/01771/FPH 04/07/2022 Application Forms Showing 1 to 7 of 7 entries Select Document(s) to Download Next Previous 1

Cymraeg

Cookies Statement

Powered by Northgate Public Services